#### Pasos para encriptar el cablemódem: eMTA ARRIS

Para realizar la configuración hay que conectarse por medio del cable de red o Ethernet.

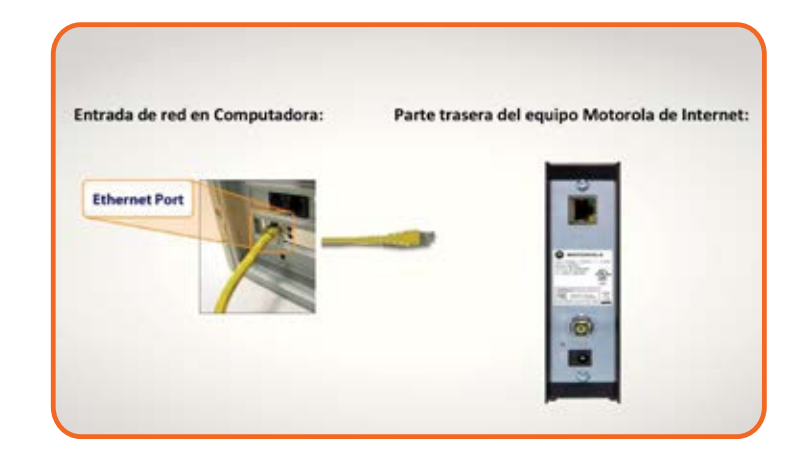

En tu explorador de Internet, introduce sin espacios la siguiente dirección: **192.168.2.1** 

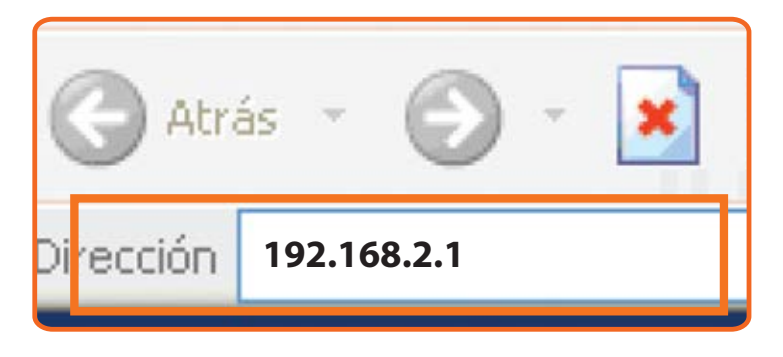

Se mostrará la siguiente pantalla, en la que debes dar clic en el submenú **Wireless Setup.** 

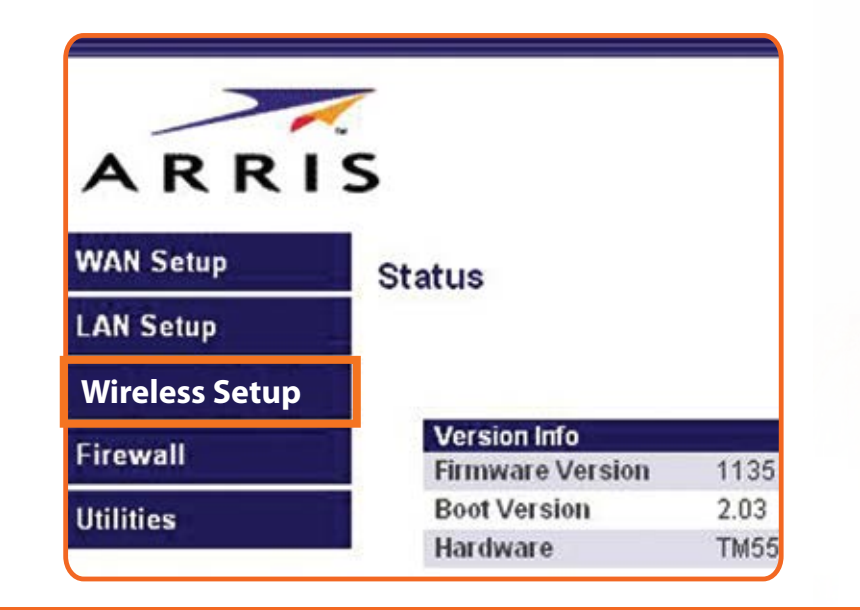

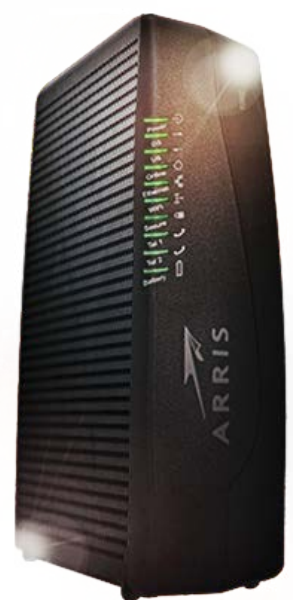

Si necesitas **soporte técnico** llámanos al **51 699 699.** 

## **CABLEVISION**°

#### Pasos para encriptar el cablemódem: eMTA ARRIS

En la página de inicio de sesión, da clic en **Submit** sin escribir nada en **Password** 

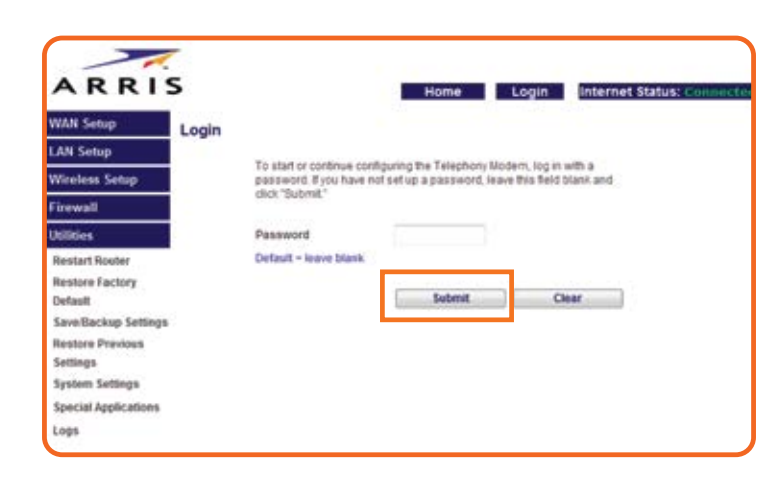

- En la siguiente pantalla
  - Da clic nuevamente en **Wireless Setup** y selecciona la opción **Channel and SSID** (A).
  - Cambia el Canal de Transferencia (Wireless Channel) a 11 (B).
  - ESSID: digita CABLEVISION<sup>®</sup> y al final agrégale cuatro dígitos.
    CABLEVISIONXXXX (C) y salva los cambios dando clic en Save (D) y da clic en la ventana de confirmación de cambios.

| Wireless Setup         | Change the basic wireless ne | Work settings, si B Pannel a | ind SSID, on this page. ? |                                         |
|------------------------|------------------------------|------------------------------|---------------------------|-----------------------------------------|
| Channel and SSID       | Wireless Channel             | 11 -                         |                           |                                         |
| WithFilProtected Setup | SSID                         | CABLEVISION/000X             | C                         |                                         |
| Use as Access Point    | Viviliess Mode               | gandb -                      |                           |                                         |
| MAC Address Control    | Broadcast 5 SD               | 160 ¥                        |                           |                                         |
| Rewall                 | Provense source              | on • 7                       |                           |                                         |
| Utilities              |                              |                              |                           |                                         |
|                        | QoS Configuration            |                              |                           |                                         |
|                        | 802.11e GoS                  | of - 7                       |                           |                                         |
|                        |                              |                              |                           |                                         |
|                        |                              |                              |                           |                                         |
|                        |                              | Sav                          | /e Cancel                 | Name and Address of the Owner, or other |

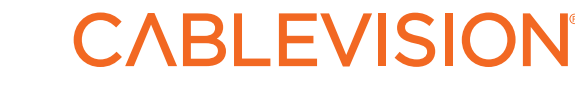

Si necesitas soporte técnico llámanos al 51 699 699.

### Pasos para encriptar el cablemódem: eMTA ARRIS

- En seguida, selecciona la opción Security y en el campo Security
  Mode elige la opción de 64bit WEP (A).
  - Escribe una contraseña de **10 digitos en la opción Key 1** (B), usando dos números por cada cuadro.
  - Salva (C) los cambios y verás una ventana de confirmación.

| WAN Setup             | Security      |          |                 |               |                       |           |                       |                       |
|-----------------------|---------------|----------|-----------------|---------------|-----------------------|-----------|-----------------------|-----------------------|
| LAN Setup             |               |          |                 |               |                       |           |                       |                       |
| Wireless Setup        | Security Mode |          | 64b             | it W          | EP                    |           | •                     | A                     |
| Channel and SSID      |               | Key 1    | 12              | J.            | 34                    | 56        | 78                    | 90                    |
| Security              |               | C Key 2  | -               | Ъ             | - 11                  |           | -1                    |                       |
| Wi-Fi Protected Setup |               |          | _               |               |                       |           |                       | _                     |
| Use as Access Point   |               | © Key 3  |                 | -51           | il                    | -         |                       |                       |
| MAC Address Control   |               | C Key 4  |                 | Ч             | - 10                  |           | ]                     |                       |
| Firewall              |               |          | (hex d          | ligit p       | airs)                 |           |                       |                       |
| Utilities             |               | NOTE     | If you in the f | want<br>field | to genera<br>provided | and click | keys usin<br>the "Gen | g a Pass<br>erate" bu |
|                       | Pas           | ssPhrase | _               |               |                       |           |                       | G                     |

Cierra tu explorador y conéctate a la red inalámbrica ingresando la contraseña que asignaste.

¡Listo! Ahora nadie se podrá "colgar" de tu servicio de Internet de CABLEVISION<sup>®</sup>.

| Actualizar lista de redes                                                                                                    | Haga dic en cualquier elemento de la siguiente listo<br>en el alcance o para obtener más información. | a para conectarse a una red inalámbrica |                                                                                                    |
|----------------------------------------------------------------------------------------------------|----------------------------------------------------------------------------------------------------|-----------------------------------------|----------------------------------------------------------------------------------------------------|
| Configurar una red<br>inalámbrica doméstica o<br>de oficina pequeña                                                                    | ((p)) MEGAR                                                                                           | Obtener dirección<br>de red             | and the second second sec |
| Tareas relacionadas                                                                                                    | nexión de red inalámbrica                                                                             | esta red. Para                          |                                                                                                    |
| Información sobre n<br>inalémbricas  Cambiar el orden de fil<br>redes preferidas  De  Orden de fil<br>Cambiar configuracio<br>avanzada | pere mientras Windows se conecta con la red "MEGAR".<br>Hectando tipo de red                          | estill                                  |                                                                                                    |
|                                                                                                    | . Her Halandrica con segundad har                                                                     | 060208 89UUU                            |                                                                                                    |

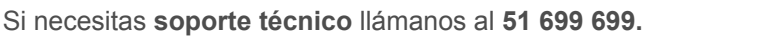

# **CABLEVISION**°